#### DIPLOMADO DE PROFUNDIZACION CISCO PRUEBA DE HABILIDADES PRÁCTICAS CCNP

## DIANA CAMILA MANRIQUE SASA

# UNIVERSIDAD NACIONAL ABIERTA Y A DISTANCIA - UNAD ESCUELA DE CIENCIAS BÁSICAS, TECNOLOGÍA E INGENIERÍA - ECBTI INGENIERÍA TELECOMUNICACIONES

# BOGOTA

2019

## DIPLOMADO DE PROFUNDIZACION CISCO PRUEBA DE HABILIDADES PRÁCTICAS CCNP

DIANA CAMILA MANRIQUE SASA

Diplomado de opción de grado presentado para optar el título de INGENIERA EN TELECOMUNICACIONES

DIRECTOR:

GERARDO GRANADOS ACUÑA

UNIVERSIDAD NACIONAL ABIERTA Y A DISTANCIA - UNAD ESCUELA DE CIENCIAS BÁSICAS, TECNOLOGÍA E INGENIERÍA - ECBTI INGENIERÍA EN TELECOMUNICACIONES

BOGOTA

2019

# NOTA DE ACEPTACIÓN

Firma del Presidente del Jurado

Firma de Jurado

Firma de Jurado

Bogotá, 11 de diciembre de 2019

#### AGRADECIMIENTOS

Agradezco a Dios quien ha sido mi guía, mi fuerza, mi apoyo, mi todo, en cada momento es EL quien siempre me acompaña, y es aquel que ha permitido culminar esta carrera.

Agradezco a mi mamá Diana S, por su apoyo incondicional y dedicación, es gracias a ella que he logrado mucho en la vida y gracias a ella me he convertido en lo que soy, pues su ejemplo es el que me impulsa a seguir adelante a seguir luchando y nunca rendirme, ella es mi mayor inspiración, su ímpetu, amor, trabajo y sacrificio están clavados en mi corazón, es un privilegio ser su hija.

Doy gracias a mi esposo, John Alzate, es él quien me ha visto crecer en esta carrera, quien en medio de dificultades siempre me anima, me ayuda, y me da aliento a cumplir esta meta, admiro su disciplina, y espero algún día lograr ser tan dedicada como él.

Agradezco a todos mis hermanos, a Carlitos que está en la distancia, el estaría feliz de este logro, a Andrey nuestro primer profesional, con mucho empeño lo logró, admiro su fuerza y valor, a Madelin, nuestra "mona ojiverde " gracias a ella descubrí lo que me gustaba en la vida, su dedicación a nuestra familia es de admirar, a María Aleja, su ternura sobrepasa cualquier cosa, a Esteicy "La pila de la casa ", ella que nos demuestra que todo es posible solo hay que confiar en Dios y a Felipe "el creativo" y nuestro "Gamer" él siempre nos saca una sonrisa y nos acompaña en todo momento.

Doy gracias a mi hija Dominique Alzate Manrique que a pesar de sus 4 años me enseña cada día a ser mejor, con su espontaneidad, amor y ternura, me motiva a seguir adelante, a no desmayar y a ser lo mejor por ella, mi mayor motor es mi hija.

Doy gracias a toda la familia Alzate Montoya, Don Jhon y la Sra. Fátima, han sido incondicionales en cada etapa, y su apoyo nunca me ha faltado, gracias por darme el privilegio de pertenecer a esta familia.

Agradezco a mis sobrinos Santiago y Samuel que me recuerdan que la vida es bella, que en medio de la tormenta siempre hay un arcoíris, que siempre hay quien nos cuide, a mi papá Carlos, le doy un saludo y le agradezco por ser un buen abuelo, demuestra amor.

Por ultimo agradezco a todos los docentes que me acompañaron en este proceso, aprendí mucho de cada uno de ellos, me siento orgullosa de pertenecer a una institución tan valiosa como la UNAD.

# TABLA DE CONTENIDO

| AGRADECIMIENTOS                                                                                                    |
|----------------------------------------------------------------------------------------------------|
| LISTA DE TABLAS9                                                                                                    |
| LISTA DE FIGURAS                                                                                                    |
| GLOSARIO11                                                                                                    |
| RESUMEN                                                                                                    |
| PALABRAS CLAVES:                                                                                                    |
| ABSTRACT                                                                                                    |
| INTRODUCCION                                                                                                    |
| DESARROLLO15                                                                                                    |
| ESCENARIO 1                                                                                                    |
| Parte 1: Configuración del escenario propuesto16                                                                                                    |
| 1. Configurar las interfaces con las direcciones IPv4 e IPv6 que se muestran en la topología de red                                                                                           |
| Configuración R116                                                                                                    |
| Configuración R217                                                                                                    |
| Configuración R317                                                                                                    |
| 2. Ajustar el ancho de banda a 128 kbps sobre cada uno de los enlaces seriales ubicados en R1, R2, y R3 y ajustar la velocidad de reloj de las conexiones de DCE según sea apropiado          |
| Configuración R1                                                                                                    |
| Configuración R2                                                                                                    |
| Configuración R3                                                                                                    |
| 3. En R2 y R3 configurar las familias de direcciones OSPFv3 para IPv4 e<br>IPv6. Utilice el identificador de enrutamiento 2.2.2.2 en R2 y 3.3.3.3 en R3<br>para ambas familias de direcciones |
| Configuración R219                                                                                                    |
| Configuración R319                                                                                                    |
| 4. En R2, configurar la interfaz F0/0 en el área 1 de OSPF y la conexión serial entre R2 y R3 en OSPF área 0                                                                                  |
| 5. En R3, configurar la interfaz F0/0 y la conexión serial entre R2 y R3 en OSPF área 0                                                                                                    |
| Configuración R320                                                                                                    |

| 6. Configurar el área 1 como un área totalmente Stubby2                                                                                                    | 21           |
|----------------------------------------------------------------------------------------------------|--------------|
| Configuración R22                                                                                                    | 21           |
| <ol> <li>Propagar rutas por defecto de IPv4 y IPv6 en R3 al interior del dominio<br/>OSPFv3. Nota: Es importante tener en cuenta que una ruta por defecto es<br/>diferente a la definición de rutas estáticas.</li> </ol>                                       | 2<br>5<br>21 |
| Configuración R32                                                                                                    | 21           |
| <ol> <li>Realizar la configuración del protocolo EIGRP para IPv4 como IPv6.<br/>Configurar la interfaz F0/0 de R1 y la conexión entre R1 y R2 para EIGRP<br/>con el sistema autónomo 101. Asegúrese de que el resumen automático<br/>está desactivado</li></ol> | 22           |
| Configuración R12                                                                                                    | 22           |
| 9. Configurar las interfaces pasivas para EIGRP según sea apropiado2                                                                                                    | 23           |
| Configuración R12                                                                                                    | 23           |
| 10. En R2, configurar la redistribución mutua entre OSPF y EIGRP para<br>IPv4 e IPv6. Asignar métricas apropiadas cuando sea necesario                                                                                                    | 23           |
| Configuración R22                                                                                                    | 23           |
| redistribute ospf 1 metric 1500 100 255 1 1500 2                                                                                                    | 23           |
| 11. En R2, de hacer publicidad de la ruta 192.168.3.0/24 a R1 mediante<br>una lista de distribución y ACL2                                                                                                    | ;<br>23      |
| Configuración R22                                                                                                    | 24           |
| Parte 2: Verificar conectividad de red y control de la trayectoria 2                                                                                                    | <u>2</u> 4   |
| <ul> <li>A. Registrar las tablas de enrutamiento en cada uno de los routers,<br/>acorde con los parámetros de configuración establecidos en el<br/>escenario propuesto</li> </ul>                                                                               | 24           |
| <ul> <li>B. Verificar comunicación entre routers mediante el comando ping y</li> </ul>                                                                                                    | ••           |
| traceroute                                                                                                    | 27           |
| C. Verificar que las rutas filtradas no están presentes en las tablas de<br>enrutamiento de los routers correctas2                                                                                                    | э<br>28      |
| ESCENARIO 2                                                                                                    | 29           |
| Parte 1: Configurar la red de acuerdo con las especificaciones                                                                                                    | 30           |
| 1. Apagar todas las interfaces en cada switch                                                                                                    | 30           |
| Configuración DSL1                                                                                                    | 30           |
| Configuración ASL1                                                                                                    | 30           |
| 2. Asignar un nombre a cada switch acorde al escenario                                                                                                    |              |
| establecido                                                                                                    | 30           |
| Configuración DSL1                                                                                                    | 31           |

| Configuracion DSL2                                                                                                    |
|----------------------------------------------------------------------------------------------------|
| Configuracion ASL1                                                                                                    |
| Configuración ASL2                                                                                                    |
| 3. Configurar los puertos troncales y Port-channels tal como se                                                                                                    |
| muestra en el diagrama 31                                                                                                    |
| Configuración DSL1 31                                                                                                    |
| Configuración DSL2                                                                                                    |
| Configuración ASL1                                                                                                    |
| Configuración ASL2                                                                                                    |
| 4. Configurar DLS1, ALS1, y ALS2 para utilizar VTP versión 3 34                                                                                                    |
| Configuración DSL1                                                                                                    |
| Configuración ASL1                                                                                                    |
| 5. Configurar en el servidor principal las siguientes VLAN:                                                                                                    |
| Configuracion DSL1                                                                                                    |
| 6. En DLS1, suspender la VLAN 434                                                                                                    |
| Configuracion DSL1                                                                                                    |
| 7. Configurar DLS2 en modo VTP transparente VTP utilizando VTP versión 2, y configurar en DLS2 las mismas VLAN que en DLS1 35                                              |
| Configuracion DSL2                                                                                                    |
| 8. Suspender VLAN 434 en DLS2                                                                                                    |
| Configuracion DSL2                                                                                                    |
| 9. En DLS2, crear VLAN 567 con el nombre de CONTABILIDAD. La VI AN de CONTABIL IDAD no podrá estar disponible en cualquier                                                 |
| otro Switch de la red                                                                                                    |
| Configuracion DSL2                                                                                                    |
| 10. Configurar DLS1 como Spanning tree root para las VLAN 1, 12, 434, 800, 1010, 1111 y 3456 y como raíz secundaria para las                                               |
| VLAN 123 y 234                                                                                                    |
| Configuracion DSL1                                                                                                    |
| <ol> <li>Configurar DLS2 como Spanning tree root para las VLAN 123</li> <li>y 234 y como una raíz secundaria para las VLAN 12, 434, 800, 1010,<br/>1111 y 3456.</li> </ol> |
| Configuracion DSL2                                                                                                    |
| 12. Configurar todos los puertos como troncales de tal forma que solamente las VLAN que se han creado se les permitirá circular a través de éstos puertos                  |

| Configuracion DSL1                                                                                                    |
|----------------------------------------------------------------------------------------------------|
| Configuracion DSL2                                                                                                    |
| 13. Configurar las siguientes interfaces como puertos de acceso, asignados a las VLAN de la siguiente manera:                                     |
| Configuracion DSL1                                                                                                    |
| Configuracion DSL2                                                                                                    |
| Configuracion ASL1                                                                                                    |
| Configuracion ASL240                                                                                                    |
| Part 2: conectividad de red de prueba y las opciones configuradas                                                                                 |
| <ul> <li>A. Verificar la existencia de las VLAN correctas en todos los<br/>switches y la asignación de puertos troncales y de acceso40</li> </ul> |
| B. Verificar que el EtherChannel entre DLS1 y ALS1 está<br>configurado correctamente 42                                                           |
| C. Verificar la configuración de Spanning tree entre DLS1 o DLS2 para cada VLAN                                                                   |
| CONCLUSIONES                                                                                                    |
| BIBLIOGRAFIA                                                                                                    |

# LISTA DE TABLAS

| Tabla 1. Configuración vlan |  |
|-----------------------------|--|
| Tabla 2. Interfaces         |  |

# LISTA DE FIGURAS

| Figura 1. Escenario 1                      | . 15 |
|--------------------------------------------|------|
| Figura 2. Simulación escenario 1           | . 16 |
| Figura 3. Enrutamiento R1                  | . 25 |
| Figura 4. Enrutamiento R2                  | . 26 |
| Figura 5. Enrutamiento R3                  | . 27 |
| Figura 6. Ping 1                           | . 27 |
| Figura 7. Ping 2                           | . 28 |
| Figura 8. Rutas filtradas                  | . 28 |
| Figura 9. Escenario 2                      | . 29 |
| Figura 10. Simulación Escenario 2 GNS3     | . 29 |
| Figura 11. Simulación Escenario 2 pkt      | . 30 |
| Figura 12. Verificación vlans DSL1         | . 41 |
| Figura 13. Verificación vlans DSL2         | . 42 |
| Figura 14. Verificación Etherchannel DSL1  | . 43 |
| Figura 15. Verificación Etherchannel ASL1  | . 43 |
| Figura 16. Verificación spanning-tree DSL2 | . 44 |
|                                            |      |

#### GLOSARIO

**CCNP:** Cisco Certified Network Professional.

**EIGRP:** Protocolo de Enrutamiento de Puerta de enlace Interior Mejorado en español, es un protocolo de encaminamiento de vector distancia, propiedad de Cisco Systems, que ofrece lo mejor de los algoritmos de vector de distancia.

**ETHERCHANNEL:** es una tecnología de Cisco construida de acuerdo con los estándares 802.3 full-duplex Fast Ethernet. Permite la agrupación lógica de varios enlaces físicos Ethernet, esta agrupación es tratada como un único enlace y permite sumar la velocidad nominal de cada puerto físico Ethernet usado y así obtener un enlace troncal de alta velocidad.

**GNS3:** es un simulador gráfico de red lanzado en 2008, que te permite diseñar topologías de red complejas y poner en marcha simulaciones sobre ellos, 123 permitiendo la combinación de dispositivos tanto reales como virtuales.

**LACP:** La agregación virtual de enlaces, también llamada trunking, es una característica de nivel 2, que une puertos físicos de la red en un único enlace de datos de gran ancho de banda; de este modo se aumenta la capacidad de ancho de banda y se crean enlaces redundantes y de alta disponibilidad. Si falla un enlace, la carga se redistribuye entre los enlaces restantes, con lo que el funcionamiento es continuo. Gracias a la capacidad de distributed multilink trunking (trunking distribuido por pila), el fallo o la eliminación de una unidad de la pila no causará la caída de todo un trunk.

**OSPF: Open Shortest Path First**, Abrir el camino más corto primero en español, es un protocolo de red para encaminamiento jerárquico de pasarela interior o Interior Gateway Protocol (IGP), que usa el algoritmo Dijkstra, para calcular la ruta más corta entre dos nodos.

**ROUTER**: Un rúter o enrutador, del inglés router, es un dispositivo que permite interconectar computadoras que funcionan en el marco de una red. Su función: se encarga de establecer la ruta que destinará a cada paquete de datos dentro de una red informática.

**SPANNING-TREE:** En comunicaciones, STP (del inglés Spanning Tree Protocol) es un protocolo de red de capa 2 del modelo OSI (capa de enlace de datos). Su función es la de gestionar la presencia de bucles en topologías de red debido a la existencia de enlaces redundantes (necesarios en muchos casos para garantizar la disponibilidad de las conexiones). El protocolo permite a los dispositivos de interconexión activar o desactivar automáticamente los

enlaces de conexión, de forma que se garantice la eliminación de bucles. STP es transparente a las estaciones de usuario.

**SWITCH:** Es un dispositivo que sirve para conectar varios elementos dentro de una red. Estos pueden ser un PC, una impresora, una televisión, una consola o cualquier aparato que posea una tarjeta Ethernet o Wifi.

**VTP:** VLAN Trunking Protocol, un protocolo de mensajes de nivel 2 usado para configurar y administrar VLANs en equipos Cisco. Permite centralizar y simplificar la administración en un domino de VLANs, pudiendo crear, borrar y renombrar las mismas, reduciendo así la necesidad de configurar la misma VLAN en todos los nodos.

#### RESUMEN

En este trabajo se desarrolla la evaluación denominada "Prueba de habilidades prácticas", se busca identificar el grado de desarrollo de competencias y habilidades que fueron adquiridas a lo largo del diplomado. Lo esencial es poner a prueba los niveles de comprensión y solución de problemas relacionados con diversos aspectos de Networking. En esta actividad se desarrollan dos (2) escenarios propuestos.

En el Escenario 1 (uno) se demuestra el manejo del protocolo EIGRP y el manejo de direcciones de las familias OSPF, en el problema propuesto como administradores de la red. En el escenario 2 (dos) se realiza la configuración de los switches con los protocolos LACP, Etherchannel, spanning-tree y VTP, también se configuran VLANs.

Todos estos procesos se encontrarán documentados y se han ejecutado en los programas Packet Tracert y GNS3.

**PALABRAS CLAVES:** ospf – eigrp – vtp – spanning-tree – lacp – pagp – router – switch – etherchannel.

#### ABSTRACT

In this work the evaluation called "Practical skills test" is developed, It seeks to identify the degree of development of skills and abilities that were acquired throughout the diploma. The essential thing is to test the levels of understanding and solution of problems related to various aspects of Networking. In this activity two (2) proposed scenarios are developed.

Scenario 1 (one) demonstrates the management of the EIGRP protocol and the address management of OSPF families, in the problem proposed as network administrators. In scenario 2 (two) the configuration of the switches with the LACP, Etherchannel and VTP protocols is performed, too performed VLANs.

All these processes will be documented and has been carried out in the Packet Tracert and GNS3 programs.

#### INTRODUCCION

En el desarrollo del siguiente trabajo, se desea demostrar fundamentalmente el manejo de los protocolos de routing y switching. Los escenarios se desarrollaron en los programas Cisco Packet Tracer y GNS3. Los ejercicios se realizaron apoyándose en los archivos que reposan en el entorno de conocimiento y en las interacciones con la plataforma de cisco. La culminación de estos ejercicios revela el nivel de aprendizaje obtenido en el transcurso del diplomado Cisco CCNP, por medio del desarrollo de cada practica se sumaron conocimientos de networking, los cuales han sido útiles y lo seguirán siendo en el transcurso del transcurso de la vida laboral.

Para este laboratorio final se realizaron 2 (Dos) escenarios en los cuales se configuran diferentes protocolos como lo son EIGRP y OSPF, también el diferente enrutamiento de switches, configuración de troncales, VLANs Y Spanning-tree.

Con este informe se espera dar por terminado el ciclo del diplomado y consolidar las evidencias de los conceptos obtenidos en el transcurso del curso.

#### DESARROLLO

#### **ESCENARIO 1**

Una empresa de confecciones posee tres sucursales distribuidas en las ciudades de Bogotá, Medellín y Bucaramanga, en donde el estudiante será el administrador de la red, el cual deberá configurar e interconectar entre sí cada uno de los dispositivos que forman parte del escenario, acorde con los lineamientos establecidos para el direccionamiento IP, protocolos de enrutamiento y demás aspectos que forman parte de la topología de red.

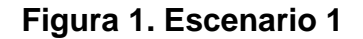

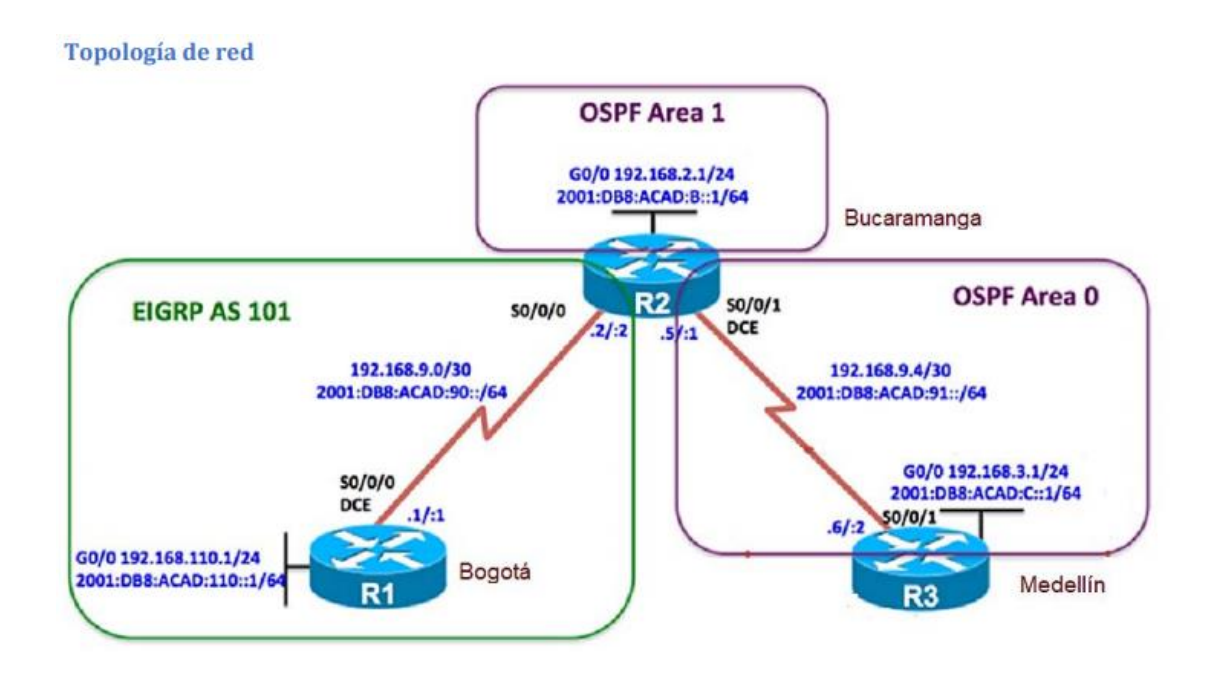

#### Figura 2. Simulación escenario 1

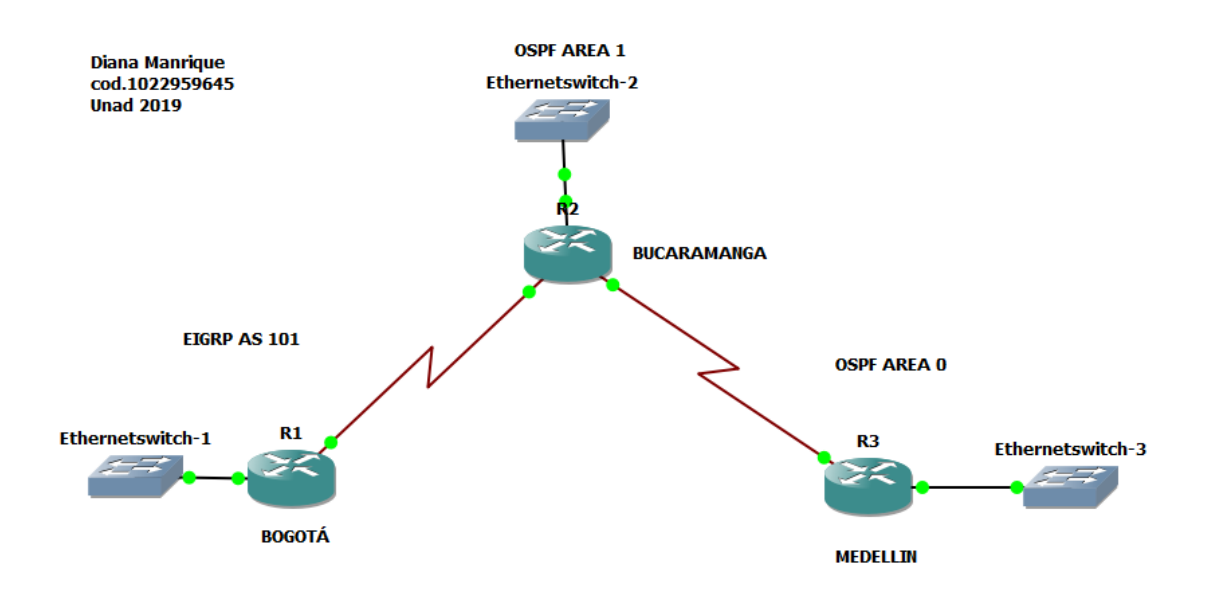

#### Parte 1: Configuración del escenario propuesto

- 1. Configurar las interfaces con las direcciones IPv4 e IPv6 que se muestran en la topología de red.
- Se configuran las direcciones ipv4 e ipv6 en los routers de la topología solicitada.

#### Configuración R1

no ip domain-lookup hostname R1 ipv6 unicast-routing line con 0 logging synchronous exec-timeout 0 0 exit interface FastEthernet0/1 ip address 192.168.110.1 255.255.255.0 ipv6 address 2001:db8:acad:110::1/64 no shut exit interface s0/0 ip address 192.168.9.1 255.255.255.252 ipv6 address 2001:db8:acad:90::1/64 ipv6 address fe80::1 link-local

#### **Configuración R2**

ipv6 unicast-routing no ip domain-lookup line con 0 logging synchronous exec-timeout 0 0 interface s0/0 ip address 192.168.9.2 255.255.255.252 ipv6 address 2001:db8:acad:90::2/64 ipv6 address fe80::2 link-local no shut exit interface s0/1 ip address 192.168.9.5 255.255.255.252 ipv6 address 2001:db8:acad:91::1/64 ipv6 address fe80::2 link-local clock rate 128000 no shut exit interface FastEthernet0/0 ip address 192.168.2.1 255.255.255.0 ipv6 address 2001:db8:acad:b::1/64 no shut exit

#### Configuración R3

ipv6 unicast-routing no ip domain-lookup line con 0 logging synchronous exec-timeout 0 0 exit interface s0/1 ip address 192.168.9.6 255.255.255.252 ipv6 address 2001:db8:acad:91::2/64 ipv6 address fe80::3 link-local no shutdown exit interface FastEthernet0/0 ip address 192.168.3.1 255.255.255.0 ipv6 address 2001:db8:acad:c::1/64 no shutdown exit

## 2. Ajustar el ancho de banda a 128 kbps sobre cada uno de los enlaces seriales ubicados en R1, R2, y R3 y ajustar la velocidad de reloj de las conexiones de DCE según sea apropiado.

• Para este punto se configura la velocidad de reloj con el comando bandwidth y clock rate.

#### Configuración R1

interface s0/0 bandwidth 128 clock rate 128000 no shut

#### Configuración R2

interface s0/0 bandwidth 128 no shut exit interface s0/1 bandwidth 128 clock rate 128000 no shut exit

#### **Configuración R3**

interface s0/1

bandwidth 128

no shut

exit

- 3. En R2 y R3 configurar las familias de direcciones OSPFv3 para IPv4 e IPv6. Utilice el identificador de enrutamiento 2.2.2.2 en R2 y 3.3.3.3 en R3 para ambas familias de direcciones.
- Se configuran las familias de OSPF 1, ya que la versión 3 no la soportan, en los routers R2 Y R3, se configuran con los identificadores solicitados.

#### Configuración R2

router ospfv3 1

address-family ipv4 unicast

router-id 2.2.2.2

exit-address-family

address-family ipv6 unicast

router-id 2.2.2.2

exit-address-family

#### Configuración R3

router ospf 1

address-family ipv4 unicast

router-id 3.3.3.3

passive-interface FastEthernet0/0

default-information originate always

exit-address-family

address-family ipv6 unicast

router-id 3.3.3.3

passive-interface FastEthernet0/0

default-information originate always

exit-address-family

# 4. En R2, configurar la interfaz F0/0 en el área 1 de OSPF y la conexión serial entre R2 y R3 en OSPF área 0.

• Se configura el área 0 y 1 en R2.

interface FastEthernet0/0

ospf 1 ipv4 area 1

ospf 1 ipv6 area 1

exit

```
interface s0/1
```

ospf 1 ipv4 area 0

ospf 1 ipv6 area 0

exit

- 5. En R3, configurar la interfaz F0/0 y la conexión serial entre R2 y R3 en OSPF área 0.
- Se configura la interfaz con la ip

#### **Configuración R3**

interface FastEthernet0/0

ospf 1 ipv4 area 1

ospf 1 ipv6 area 1

exit

interface s0/1

ospf 1 ipv4 area 0

ospf 1 ipv6 área 0

#### 6. Configurar el área 1 como un área totalmente Stubby.

 Se realiza la configuración Stubby en IPv4 e IPv6 con el comando stub no-summary

# Configuración R2

router ospf 1

address-family ipv4 unicast

area 1 stub no-summary

exit-address-family

address-family ipv6 unicast

area 1 stub no-summary

exit-address-family

- 7. Propagar rutas por defecto de IPv4 y IPv6 en R3 al interior del dominio OSPFv3. Nota: Es importante tener en cuenta que una ruta por defecto es diferente a la definición de rutas estáticas.
- Se configuran las rutas en IPV4 e IPv6

# Configuración R3

router ospf 1

address-family ipv4 unicast

default-information originate always

exit-address-family

address-family ipv6 unicast

default-information originate always

exit-address-family

exit

- Realizar la configuración del protocolo EIGRP para IPv4 como IPv6. Configurar la interfaz F0/0 de R1 y la conexión entre R1 y R2 para EIGRP con el sistema autónomo 101. Asegúrese de que el resumen automático está desactivado.
- Se configura el protocolo EIGRP en IPv4 e IPv6

#### Configuración R1

router eigrp DUAL-STACK

address-family ipv4 unicast autonomous-system 101

af-interface FastEthernet0/0

passive-interface

exit-af-interface

topology base

exit-af-topology

network 192.168.9.0 0.0.0.3

network 192.168.110.0 0.0.0.255

eigrp router-id 1.1.1.1

exit-address-family

address-family ipv6 unicast autonomous-system 101

af-interface s0/0

passive-interface

exit-af-interface

topology base

exit-af-topology

eigrp router-id 1.1.1.1

exit-address-family

- 9. Configurar las interfaces pasivas para EIGRP según sea apropiado.
- Se configuran las interfaces pasivas

Configuración R1

Router rip

Passive-interface FastEthernet 0/1

End

Show ip protocols

# 10. En R2, configurar la redistribución mutua entre OSPF y EIGRP para IPv4 e IPv6. Asignar métricas apropiadas cuando sea necesario.

 Se realiza la configuración con los comandos dual stack y distribute en R2

## Configuración R2

router eigrp DUAL-STACK

address-family ipv4 unicast autonomous-system 101

topology base

distribute-list 1 out

distribute-list R3-to-R1 out

redistribute ospfv3 1 metric 1500 100 255 1 1500

exit-af-topology

address-family ipv6 unicast autonomous-system 101

topology base

#### redistribute ospf 1 metric 1500 100 255 1 1500 exit-af-topology

exit-ai-topoi

exit

- 11. En R2, de hacer publicidad de la ruta 192.168.3.0/24 a R1 mediante una lista de distribución y ACL.
- Se configura con acces-list deny

#### Configuración R2

access-list 1 deny 192.168.3.0 0.0.0.255

access-list 1 permit any

#### Parte 2: Verificar conectividad de red y control de la trayectoria.

- A. Registrar las tablas de enrutamiento en cada uno de los routers, acorde con los parámetros de configuración establecidos en el escenario propuesto.
- Se evidencian las tablas de enrutamiento con el comando show ip route

Figura 3. Enrutamiento R1

| R1#show ip route                                                        |
|-------------------------------------------------------------------------|
| Codes: C - connected, S - static, R - RIP, M - mobile, B - BGP          |
| D - EIGRP, EX - EIGRP external, O - OSPF, IA - OSPF inter area          |
| N1 - OSPF NSSA external type 1, N2 - OSPF NSSA external type 2          |
| E1 - OSPF external type 1, E2 - OSPF external type 2                    |
| i - IS-IS, su - IS-IS summary, L1 - IS-IS level-1, L2 - IS-IS level-2   |
| ia - IS-IS inter area, * - candidate default, U - per-user static route |
| o - ODR, P - periodic downloaded static route                           |
|                                                                         |
| Gateway of last resort is not set                                       |
| C 192.168.110.0/24 is directly connected, FastEthernet0/1               |
| 192.168.9.0/24 is variably subnetted, 2 subnets, 2 masks                |
| C 192.168.9.0/30 is directly connected, Serial0/0                       |
| D 192.168.9.0/24 is a summary, 00:57:29, Null0                          |
| R1#show ip protocols                                                    |
| Routing Protocol is "eigrp 101"                                         |
| Outgoing update filter list for all interfaces is not set               |
| Incoming update filter list for all interfaces is not set               |
| Default networks flagged in outgoing updates                            |
| Default networks accepted from incoming updates                         |
| EIGRP metric weight K1=1, K2=0, K3=1, K4=0, K5=0                        |
| EIGRP maximum hopcount 100                                              |
| EIGRP maximum metric variance 1                                         |
| Redistributing: eigrp 101                                               |
| EIGRP NSF-aware route hold timer is 240s                                |
| Automatic network summarization is in effect                            |
| Automatic address summarization:                                        |
| 192.168.110.0/24 for Serial0/0                                          |
| 192.168.9.0/24 for FastEthernet0/1                                      |
| Summarizing with metric 20512000                                        |
| Maximum path: 4                                                         |
| Routing for Networks:                                                   |
| 192.0.0.0                                                               |
| 192.168.9.0/30                                                          |
| 192.168.110.0                                                           |
| Kouting information Sources:                                            |
| Gateway Distance Last Update                                            |
|                                                                         |

Figura 4. Enrutamiento R2

```
R2#show ip protocols
Routing Protocol is "ospf 1"
Outgoing update filter list for all interfaces is not set
Incoming update filter list for all interfaces is not set
Router ID 2.2.2.2
   It is an area border and autonomous system boundary router
   Redistributing External Routes from,
eigrp 1, includes subnets in redistribution
   Number of areas in this router is 2. 1 normal 1 stub 0 nssa
   Maximum path: 4
   Routing for Networks:
     192.168.2.0 0.0.0.255 area 1
     192.168.9.0 0.0.0.255 area 0
 Reference bandwidth unit is 100 mbps
   Routing Information Sources:
     Gateway
                          Distance
                                               Last Update
   Distance: (default is 110)
Routing Protocol is "ospf 3"
   Outgoing update filter list for all interfaces is not set
   Incoming update filter list for all interfaces is not set
   Router ID 192.168.9.5
   Number of areas in this router is 0. 0 normal 0 stub 0 nssa
  Maximum path: 4
   Routing for Networks:
 Reference bandwidth unit is 100 mbps
   Routing Information Sources:
     Gateway
                          Distance
                                              Last Update
   Distance: (default is 110)
Routing Protocol is "eigrp 1"
Outgoing update filter list for all interfaces is not set
Incoming update filter list for all interfaces is not set
Default networks flagged in outgoing updates
Default networks accepted from incoming updates
EIGRP metric weight K1=1, K2=0, K3=1, K4=0, K5=0
  EIGRP maximum hopcount 100
  --More--
```

Figura 5. Enrutamiento R3

```
R3#show ip protocols
Routing Protocol is "ospf 1"
Outgoing update filter list for all interfaces is not set
Incoming update filter list for all interfaces is not set
Router ID 3.3.3.3
It is an autonomous system boundary router
Redistributing External Routes from,
Number of areas in this router is 0. 0 normal 0 stub 0 nssa
Maximum path: 4
Routing for Networks:
Reference bandwidth unit is 100 mbps
Passive Interface(s):
FastEthernet0/0
Routing Information Sources:
Gateway Distance Last Update
Distance: (default is 110)
```

B. Verificar comunicación entre routers mediante el comando ping y traceroute

```
R1#
R1#
R1#ping 192.168.110.1
Type escape sequence to abort.
Sending 5, 100-byte ICMP Echos to 192.168.110.1, timeout is 2 seconds:
11111
Success rate is 100 percent (5/5), round-trip min/avg/max = 1/1/1 ms
R1#ping 192.168.9.1
Type escape sequence to abort.
Sending 5, 100-byte ICMP Echos to 192.168.9.1, timeout is 2 seconds:
1111
Success rate is 100 percent (5/5), round-trip min/avg/max = 1/5/20 ms
R1#ping 192.168.9.2
Type escape sequence to abort.
Sending 5, 100-byte ICMP Echos to 192.168.9.2, timeout is 2 seconds:
1111
Success rate is 100 percent (5/5), round-trip min/avg/max = 1/2/2 ms
R1#ping 192.168.9.5
Type escape sequence to abort.
Sending 5, 100-byte ICMP Echos to 192.168.9.5, timeout is 2 seconds:
1111
Success rate is 0 percent (0/5)
R1#ping 192.168.2.1
Type escape sequence to abort.
Sending 5, 100-byte ICMP Echos to 192.168.9.5, timeout is 2 seconds:
....
Success rate is 0 percent (0/5)
R1#ping 192.168.9.6
Type escape sequence to abort.
Sending 5, 100-byte ICMP Echos to 192.168.9.6, timeout is 2 seconds:
....
Success rate is 0 percent (0/5)
R1#ping 192.168.9.6
Type escape sequence to abort.
Sending 5, 100-byte ICMP Echos to 192.168.9.6, timeout is 2 seconds:
....
Success rate is 0 percent (0/5)
R1#ping 192.168.9.6
Type escape sequence to abort.
Sending 5, 100-byte ICMP Echos to 192.168.9.6, timeout is 2 seconds:
....
Success rate is 0 percent (0/5)
R1#ping 192.168.9.6
Type escape sequence to abort.
Sending 5, 100-byte ICMP Echos to 192.168.9.6, timeout is 2 seconds:
....
Success rate is 0 percent (0/5)
R1#ping 192.168.9.1
```

Figura 6. Ping 1

Figura 7. Ping 2

```
R1#ping 172.16.1.2
Type escape sequence to abort.
Sending 5, 100-byte ICMP Echos to 172.16.1.2, timeout is 2 seconds:
Success rate is 0 percent (0/5)
R1#ping 2001:db8:acab:110::1
Type escape sequence to abort.
Sending 5, 100-byte ICMP Echos to 2001:DB8:ACAB:110::1, timeout is 2 seconds:
Success rate is 0 percent (0/5)
R1#ping 2001:db8:acad:110::1
Type escape sequence to abort.
 ending 5, 100-byte ICMP Echos to 2001:DB8:ACAD:110::1, timeout is 2 seconds:
Success rate is 100 percent (5/5), round-trip min/avg/max = 0/0/4 ms
R1#ping 2001:db8:acad:90::1
Type escape sequence to abort.
Sending 5, 100-byte ICMP Echos to 2001:DB8:ACAD:90::1, timeout is 2 seconds:
Success rate is 100 percent (5/5), round-trip min/avg/max = 0/0/0 ms
R1#ping 2001:db8:acad:90::2
Type escape sequence to abort.
 ending 5, 100-byte ICMP Echos to 2001:DB8:ACAD:90::2, timeout is 2 seconds:
 Success rate is 100 percent (5/5), round-trip min/avg/max = 0/1/4 ms
1#
```

C. Verificar que las rutas filtradas no están presentes en las tablas de enrutamiento de los routers correctas.

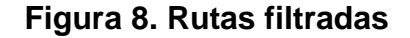

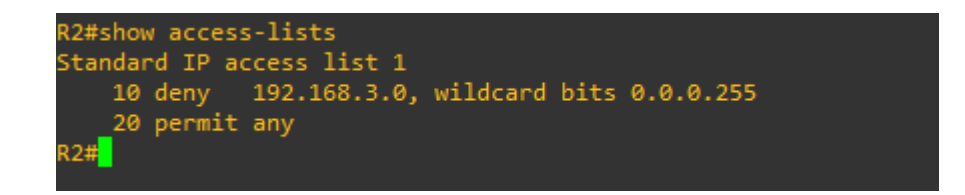

**Nota**: Puede ser que Una o más direcciones no serán accesibles desde todos los routers después de la configuración final debido a la utilización de listas de distribución para filtrar rutas y el uso de IPv4 e IPv6 en la misma red.

#### **ESCENARIO 2**

Una empresa de comunicaciones presenta una estructura Core acorde a la topología de red, en donde el estudiante será el administrador de la red, el cual deberá configurar e interconectar entre sí cada uno de los dispositivos que forman parte del escenario, acorde con los lineamientos establecidos para el direccionamiento IP, etherchannels, VLANs y demás aspectos que forman parte del escenario propuesto.

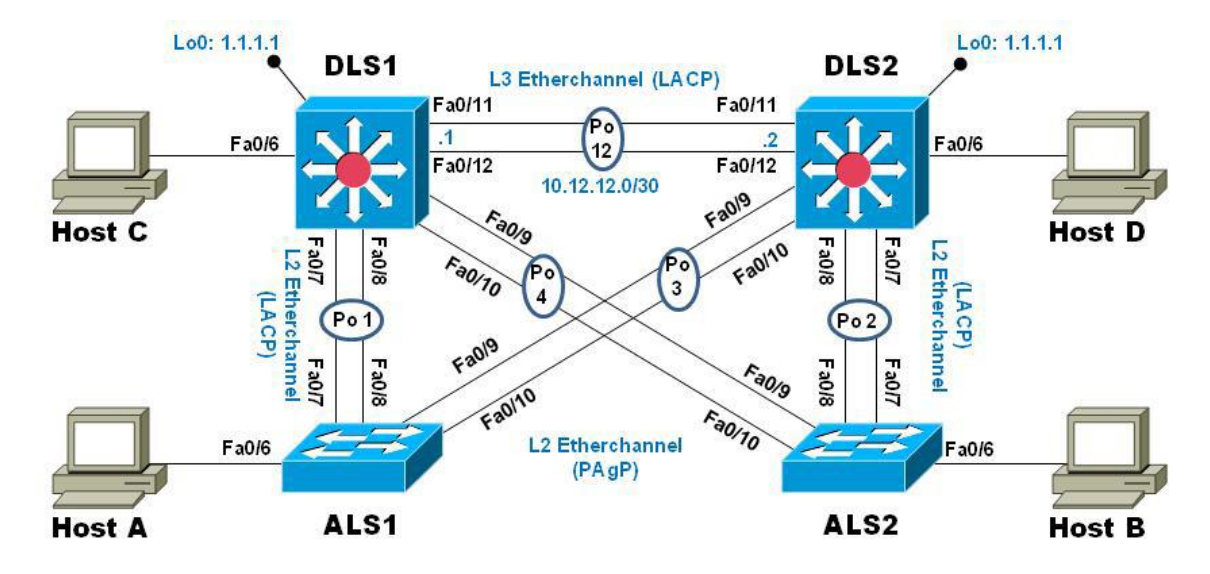

Figura 9. Escenario 2

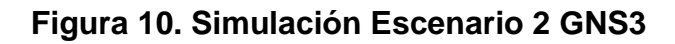

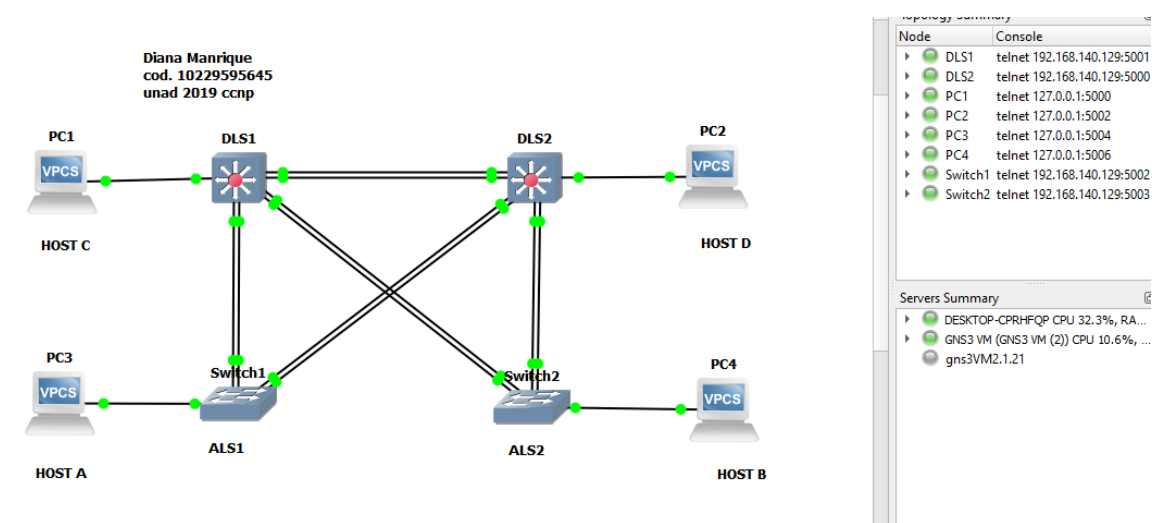

C

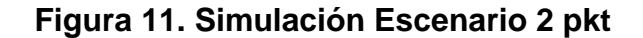

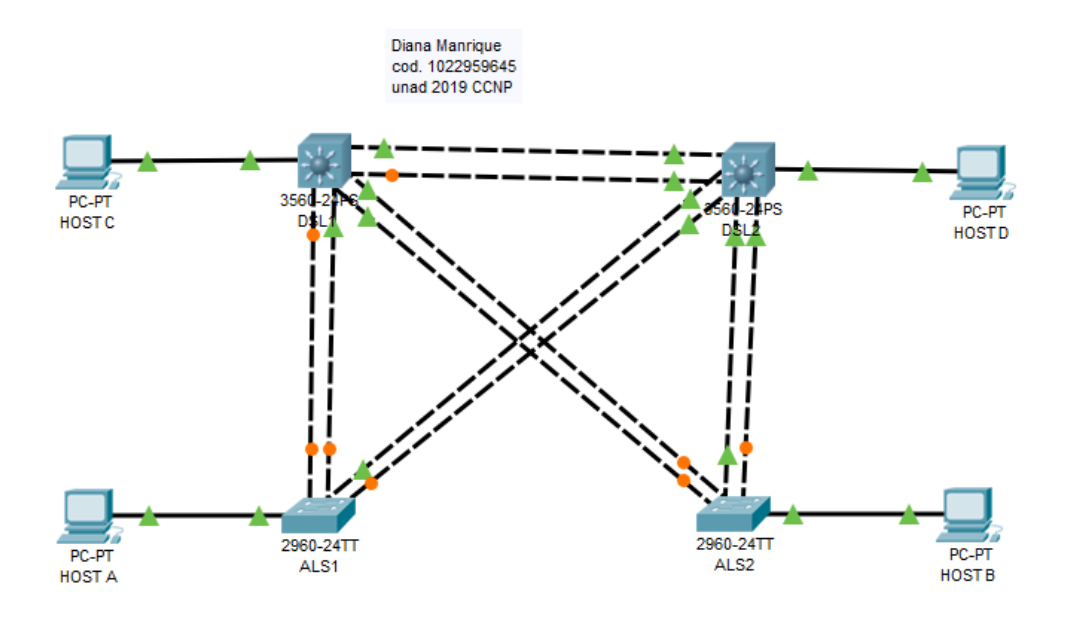

#### Parte 1: Configurar la red de acuerdo con las especificaciones.

#### 1. Apagar todas las interfaces en cada switch.

 Se apagan las interfaces 0/7-12 con el comando shutdown en DSL1 y ASL1.

#### **Configuración DSL1**

Interface range fastethernet 0/7-12 shutdown

#### **Configuración ASL1**

Interface range fastethernet 0/7-12 shutdown

2. Asignar un nombre a cada switch acorde al escenario establecido.

• Se asigna a cada switch el nombre con el comando hostname, aunque si se trabaja en pkt se puede configurar por medio de la consola o de la parte física.

#### Configuración DSL1

hostname DSL1

#### **Configuracion DSL2**

hostname DSL2

#### Configuracion ASL1

hostname ASL1

#### **Configuración ASL2**

hostname ASL2

# 3. Configurar los puertos troncales y Port-channels tal como se muestra en el diagrama.

1) La conexión entre DLS1 y DLS2 será un EtherChannel capa-3 utilizando LACP. Para DLS1 se utilizará la dirección IP 10.12.12.1/30 y para DLS2 utilizará 10.12.12.2/30.

2) Los Port-channels en las interfaces Fa0/7 y Fa0/8 utilizarán LACP.

3) Los Port-channels en las interfaces F0/9 y fa0/10 utilizará PAgP.

4) Todos los puertos troncales serán asignados a la VLAN 800 como la VLAN nativa.

#### Configuración DSL1

Interface range fastethernet 0/11-12 No switchport Channel-group 12 mode active Exit

Interface port-channel 12 Ip address 10.12.12.1 255.255.255.252 Exit Interface range fastethernet 0/7-10 Switchport trunk encapsulation dotlq Switchport trunk native vlan 800 Switchport mode trunk Switchport nonegotiate No shutdown

Interface range fastethernet 0/7-8 Desc member of pol to ASL1 Channel-group 1 mode active Exit

Interface range fastethernet 0/9-10 Desc member of pol4 to ASL2 Channel-group 4 mode desirable Exit

#### Configuración DSL2

Interface range fastethernet 0/11-12 No switchport Channel-group 12 mode active Exit

Interface port-channel 12 Ip address 10.12.12.2 255.255.255.252 Exit

Interface range fastethernet 0/7-10 Switchport trunk encapsulation dotlq Switchport trunk native vlan 800 Switchport mode trunk Switchport nonegotiate No shutdown

Interface range fastethernet 0/9-10 Desc member of pol3 to ASL1 Channel-group 4 mode desirable Exit

#### Configuración ASL1

Interface range fastethernet 0/7-10 Switchport trunk encapsulation dotlq Switchport trunk native vlan 800 Switchport mode trunk Switchport nonegotiate No shutdown

Interface range fastethernet 0/7-8 Desc member of pol to DSL1 Channel-group mode 1 active Switchport trunk allowed vlan 12, 123, 234,800, 1010,1111,3456 No shutdown Exit

Interface range fastethernet 0/9-10 Desc member of pol 3 to DSL2 Channel-group mode 3 active Switchport trunk allowed vlan 12, 123, 234,800, 1010,1111,3456 No shutdown Exit

Interface vlan 3456 Ip address 10.34.56.101 255.255.255.0 No shutdown Exit Ip default-gateway 10.34.56.254

#### **Configuración ASL2**

Interface range fastethernet 0/7-10 Switchport trunk encapsulation dotlq Switchport trunk native vlan 800 Switchport mode trunk Switchport nonegotiate No shutdown

Interface range fastethernet 0/7-8 Desc member of pol 2 to DSL2 Channel-group mode 2 active Switchport trunk allowed vlan 12, 123, 234,800, 1010,1111,3456 No shutdown Exit

Interface range fastethernet 0/9-10 Desc member of pol 4 to DSL2 Channel-group mode 4 active Switchport trunk allowed vlan 12, 123, 234,800, 1010,1111,3456 No shutdown Exit

Interface vlan 3456 Ip address 10.34.56.102 255.255.255.0 No shutdown Exit Ip default-gateway 10.34.56.254

# 4. Configurar DLS1, ALS1, y ALS2 para utilizar VTP versión 3

Utilizar el nombre de dominio UNAD con la contraseña cisco123
 Configurar DLS1 como servidor principal para las VLAN.

3) Configurar ALS1 y ALS2 como clientes VTP.

#### Configuración DSL1

Vtp domain UNAD Vtp versión 3 Vtp mode server Vtp password cisco123

#### **Configuración ASL1**

Vtp domain UNAD Vtp mode client Vtp password cisco123

#### 5. Configurar en el servidor principal las siguientes VLAN:

#### Tabla 1. Configuración vlan

| Número de VLAN | Número de VLAN Nombre de VLAN |      | Nombre de VLAN  |  |
|----------------|-------------------------------|------|-----------------|--|
| 800            | NATIVA                        | 434  | ESTACIONAMIENTO |  |
| 12 EJECUTIVOS  |                               | 123  | MANTENIMIENTO   |  |
| 234            | HUESPEDES                     | 1010 | VOZ             |  |
| 1111           | VIDEONET                      | 3456 | ADMINISTRACIÓN  |  |

• Se configuran las VLANs con sus respectivos nombres en el servidor principal el cual es DSL1.

#### **Configuracion DSL1**

Vlan 800 Name NATIVA Exit

Vlan 434 Name ESTACIONAMIENTO Exit

Vlan 123 Name EJECUTIVOS Exit

Vlan 1010 Name HUESPEDES Exit

Vlan 3456 Name VIDEONET Exit

#### 6. En DLS1, suspender la VLAN 434.

Se ingresa a la VLAN 434 y se suspende con el comando state suspend.

#### **Configuracion DSL1**

Vlan 434 State suspend exit

# 7. Configurar DLS2 en modo VTP transparente VTP utilizando VTP versión 2, y configurar en DLS2 las mismas VLAN que en DLS1.

• Se realizan las configuraciones en DSL2 con vtp versión 2 y se agregan las mismas vlan que se configuraron en DSL1.

#### **Configuracion DSL2**

Vtp versión 2 Vtp mode transparent

Vlan 800 Name NATIVA Exit

Vlan 434 Name ESTACIONAMIENTO Exit

Vlan 123 Name EJECUTIVOS Exit

Vlan 1010 Name HUESPEDES Exit

Vlan 3456 Name VIDEONET Exit

#### 8. Suspender VLAN 434 en DLS2.

Se ingresa a la VLAN 434 y se suspende con el comando state suspend.

#### **Configuracion DSL2**

Vlan 434 State suspend Exit

- 9. En DLS2, crear VLAN 567 con el nombre de CONTABILIDAD. La VLAN de CONTABILIDAD no podrá estar disponible en cualquier otro Switch de la red.
- Se crea la vlan 567 solo en DSL2

#### **Configuracion DSL2**

Vlan 567 Name CONTABILIDAD Exit

- 10. Configurar DLS1 como Spanning tree root para las VLAN 1, 12, 434, 800, 1010, 1111 y 3456 y como raíz secundaria para las VLAN 123 y 234.
- Se realiza la configuración con el comando spanning-tree

#### Configuracion DSL1

Spanninig-tree vlan 1, 12, 434, 800, 1010, 1111, 3456 root primary Spanninig-tree vlan 123,234 root secundary

# 11. Configurar DLS2 como Spanning tree root para las VLAN 123 y 234 y como una raíz secundaria para las VLAN 12, 434, 800, 1010, 1111 y 3456.

• Se realiza la configuración con el comando spanning-tree en DSL2

#### Configuracion DSL2

Spanninig-tree vlan 1, 12, 434, 800, 1010, 1111, 3456 root secundary Spanninig-tree vlan 123,234 root primary

# 12. Configurar todos los puertos como troncales de tal forma que solamente las VLAN que se han creado se les permitirá circular a través de éstos puertos.

• Para configurar estos puertos se nombra port-channel 1 y 2 y se permite la troncal de switchport en las vlans.

#### **Configuracion DSL1**

Interface port-channel 1 Switchport trunk allowed vlan 12, 434, 800, 1010, 1111, 3456 Exit

#### **Configuracion DSL2**

Interface port-channel 2 Switchport trunk allowed vlan 12, 434, 800, 1010, 1111, 3456 Exit

# 13. Configurar las siguientes interfaces como puertos de acceso, asignados a las VLAN de la siguiente manera:

| Interfaz             | DLS1 | DLS2    | ALS1      | ALS2 |
|----------------------|------|---------|-----------|------|
| Interfaz Fa0/6       | 3456 | 12,1010 | 123, 1010 | 234  |
| Interfaz Fa0/15      | 1111 | 1111    | 1111      | 1111 |
| Interfaces F0 /16-18 |      | 567     |           |      |

# Tabla 2. Interfaces

• Se configura el acceso a las interfaces solicitadas en la tabla.

#### **Configuracion DSL1**

Interface f0/6 Switchport acces s vlan 3456 No shutdown Exit

Interface f0/15 Switchport acces s vlan 1111 No shutdown exit

#### **Configuracion DSL2**

Interface f0/6

Switchport acces s vlan 12 No shutdown Exit

Interface f0/6 Switchport acces s vlan 1010 No shutdown Exit

Interface f0/15 Switchport acces s vlan 1111 No shutdown exit

Interface f0/16-18 Switchport acces s vlan 567 No shutdown exit

# **Configuracion ASL1**

Interface f0/6 Switchport acces s vlan 123 No shutdown Exit

Interface f0/6 Switchport acces s vlan 1010 No shutdown Exit

Interface f0/15 Switchport acces s vlan 1111 No shutdown exit

#### **Configuracion ASL2**

Interface f0/6 Switchport acces s vlan 234 No shutdown Exit

Interface f0/15 Switchport acces s vlan 1111 No shutdown exit

Part 2: conectividad de red de prueba y las opciones configuradas.

- A. Verificar la existencia de las VLAN correctas en todos los switches y la asignación de puertos troncales y de acceso
- Se realiza la verificación por medio del comando show vlan brief

| DSL1                                    |                      | — U             |   |
|-----------------------------------------|----------------------|-----------------|---|
| hysical Config CLI Attributes           |                      |                 |   |
| IOS Co                                  | mmand Line Interface |                 |   |
| DSL1(config-if-range)#exit              |                      |                 | ^ |
| DSL1(config) #exit                      |                      |                 |   |
| DSLI#<br>%SVG_5_CONFIC I: Confirmed fro | le bu concele        |                 |   |
| sis-s-cowrig_1. conrigured fic          | m console by console |                 |   |
| DSLl#show vlan brief                    |                      |                 |   |
| VLAN Name                               | Status Ports         |                 |   |
|                                         |                      |                 |   |
| l default                               | active Pol, 1        | Po4, Fa0/7,     |   |
| Fa0/8                                   | F-0/9                | E-0/10          |   |
| 12 FJECUTIVOS                           | active               | , Fa0/10        |   |
| 101 VOZ                                 | active               |                 |   |
| 111 VIDEONET                            | active               |                 |   |
| 123 MANTENIMIENTO                       | active               |                 |   |
| 234 HUESPEDES                           | active               |                 |   |
| 345 ADMINISTRACION                      | active               |                 |   |
| 434 ESTACIONAMIENTO                     | active Fa0/1         | , Fa0/2, Fa0/3, |   |
| Fa0/4                                   |                      |                 |   |
|                                         | Fa0/5                | , Fa0/13,       |   |
| Fa0/14, Fa0/16                          |                      | // -            |   |
| E-0/10 E-0/20                           | Fa0/1                | 7, FAU/18,      |   |
| Fa0/15, Fa0/20                          | F=0/2                | 1 Fa0/22        |   |
| Fa0/23, Fa0/24                          | 140/2.               | 1, 140,22,      |   |
|                                         | Gig0/2               | 1, Gig0/2       |   |
| 800 NATIVA                              | active               |                 |   |
| 1002 fddi-default                       | active               |                 |   |
| 1003 token-ring-default                 | active               |                 |   |
| 1004 fddinet-default                    | active               |                 |   |
| 1005 trnet-default                      | active               |                 |   |
| 1111 VLAN1111                           | active Fa0/1         | 5               |   |
| 3456 VLAN3456                           | active Fa0/6         |                 |   |
| DSLI#                                   |                      |                 |   |
|                                         |                      |                 | h |

# Figura 12. Verificación vlans DSL1

| DSL2                            |                       | - 0                   | ) |
|---------------------------------|-----------------------|-----------------------|---|
| Physical Config CLI Attributes  |                       |                       |   |
| IOS Co                          | ommand Line Interface |                       |   |
| %SYS-5-CONFIG_I: Configured fro | om console by co      | nsole                 | ^ |
| DSL2#show vlan brief            |                       |                       |   |
|                                 |                       | -                     |   |
| VLAN Name<br>                   | Status                | Ports                 |   |
|                                 | -                     | Do2 Do2 Eo0/1         |   |
| Fa0/2                           | active                | P02, P03, Pa0/1,      |   |
|                                 |                       | Fa0/3, Fa0/4, Fa0/5.  |   |
| Fa0/7                           |                       |                       |   |
|                                 |                       | Fa0/8, Fa0/9, Fa0/10, |   |
| Fa0/13                          |                       |                       |   |
|                                 |                       | Fa0/14, Fa0/19,       |   |
| Fa0/20, Fa0/21                  |                       |                       |   |
| E-0/24 Circ0/1                  |                       | Fa0/22, Fa0/23,       |   |
| Fa0/24, Gig0/1                  |                       | Gig0/2                |   |
| 12 EJECUTIVOS                   | active                | Fa0/6                 |   |
| 101 VLAN0101                    | active                | 100,0                 |   |
| 111 VLAN0111                    | active                |                       |   |
| 123 MANTENIMIENTO               | active                |                       |   |
| 234 HUESPEDES                   | active                |                       |   |
| 345 ADMINISTRACION              | active                |                       |   |
| 434 ESTACIONAMIENTO             | active                |                       |   |
| 567 CONTABILIDAD                | active                | Fa0/16, Fa0/17,       |   |
| Fa0/18                          |                       |                       |   |
| 800 NATIVA                      | active                |                       |   |
| 1002 fddi-default               | active                |                       |   |
| 1003 token-ring-default         | active                |                       |   |
| 1004 Iddinet-default            | active                |                       |   |
| 1010 VOZ                        | active                | F=0/6                 |   |
| 1111 VIDEONET                   | active                | Fa0/15                |   |
| 3456 VLAN3456                   | active                | 240/10                |   |
| DSL2#                           |                       |                       |   |
| DSL2#                           |                       |                       |   |
| DSL2#                           |                       |                       | ¥ |

# Figura 13. Verificación vlans DSL2

# B. Verificar que el EtherChannel entre DLS1 y ALS1 está configurado correctamente

• Esta verificación se realiza con el comando show etherchannel summary

Figura 14. Verificación Etherchannel DSL1

```
DSL1#show etherchannel summ
DSL1#show etherchannel summary
Flags: D - down P - in port-channel
         I - stand-alone s - suspended
         H - Hot-standby (LACP only)
         R - Layer3 S - Layer2
         U - in use
                           f - failed to allocate aggregator
         u - unsuitable for bundling
         w - waiting to be aggregated
         d - default port
Number of channel-groups in use: 3
Number of aggregators:
                                       - 3
Group Port-channel Protocol Ports
 _____

        Pol(SD)
        LACP
        Fa0/7(s)
        Fa0/8(s)

        Po4(SD)
        PAgP
        Fa0/9(s)
        Fa0/10(s)

        Po12(RD)
        LACP
        Fa0/11(D)
        Fa0/12(D)

1
4
12
DSL1#
DSL1#
DSL1#
```

#### Figura 15. Verificación Etherchannel ASL1

```
rysnow concrementer sum
ALS1#show etherchannel summary
Flags: D - down
               P - in port-channel
      I - stand-alone s - suspended
      H - Hot-standby (LACP only)
      R - Layer3 S - Layer2
      U - in use
                   f - failed to allocate aggregator
      u - unsuitable for bundling
      w - waiting to be aggregated
      d - default port
Number of channel-groups in use: 2
Number of aggregators:
Group Port-channel Protocol
                           Ports
+-----
                LACP Fa0/7(D) Fa0/8(D)
PAgP Fa0/9(D) Fa0/10(D)
    Pol(SD)
1
    Po3 (SD)
3
ALS1#
```

- C. Verificar la configuración de Spanning tree entre DLS1 o DLS2 para cada VLAN.
- Esta verificación se realiza por medio del comando show spanning-tree

| DSL2           |             |         | — U                                | ,            |
|----------------|-------------|---------|------------------------------------|--------------|
| Physical Confi | iq CLI Att  | ributes |                                    |              |
| -              |             |         |                                    |              |
|                |             | IOS Co  | mmand Line Interface               |              |
| DSL2#show sp   | anning-tree |         |                                    | ~            |
| VLAN0001       |             |         |                                    |              |
| Spanning t     | ree enabled | protoco | l ieee                             |              |
| Root ID        | Priority    | 28032   |                                    |              |
|                | Address     | 0002.4  | AB5.12DE                           |              |
|                | Cost        | 38      |                                    |              |
|                | Port        | 4(Fast  | Ethernet0/4)                       |              |
|                | Hello Time  | 2 sec   | Max Age 20 sec Forward Delay 15 se | -            |
| Bridge ID      | Priority    | 32769   | (priority 32768 sys-id-ext 1)      |              |
|                | Address     | 0001.4  | 397.441D                           |              |
|                | Hello Time  | 2 sec   | Max Age 20 sec Forward Delay 15 se | 2            |
|                | Aging Time  | 20      |                                    |              |
| Interface      | Role St     | s Cost  | Prio.Nbr Type                      |              |
|                |             |         |                                    |              |
|                |             |         | -                                  |              |
| Fa0/5          | Altn BL     | K 19    | 128.5 P2p                          |              |
| Fa0/4          | Root FW     | D 19    | 128.4 P2p                          |              |
| Fa0/1          | Desg FW     | D 19    | 128.1 P2p                          |              |
| VLAN0012       |             |         |                                    |              |
| Spanning t     | ree enabled | protoco | l ieee                             |              |
| Root ID        | Priority    | 32769   |                                    |              |
|                | Address     | 0090.2  | B15.47C7                           |              |
|                | Cost        | 19      |                                    |              |
|                | Port        | 6(Fast  | Ethernet0/6)                       |              |
|                | Hello Time  | 2 sec   | Max Age 20 sec Forward Delay 15 se | 2            |
| Bridge ID      | Priority    | 32780   | (priority 32768 sys-id-ext 12)     |              |
| -              | Address     | 0001.4  | 397.441D                           | - 14         |
|                | Hello Time  | 2 sec   | Max Age 20 sec Forward Delay 15 se | 2            |
|                | Aging Time  | 20      |                                    |              |
| Interface      | Role St     | s Cost  | Prio.Nbr Type                      |              |
|                |             |         |                                    |              |
| Fa0/6          | Root FW     | D 19    | 128.6 P2p                          | $\checkmark$ |

Figura 16. Verificación spanning-tree DSL2

#### CONCLUSIONES

- Al configurar el protocolo OSPFv3 se logra verificar el envío de actualizaciones del estado en el que se encuentran los enlaces de la red, este protocolo en versión 3 proporciona mayor seguridad y resolución de problemas a la topología de red ya que este utiliza autenticación IPv6 a diferencia de los otros que usa autenticación de texto no cifrado o autenticación MD5. Además este protocolo es veloz al momento de conocer la topología de red a la que pertenece.
- Se verifica que EIGRP es el protocolo preferido en redes que tienen varios enrutadores, ya que al aumentar el número de enrutadores a través de los cuales se comparten la información entre ellos, los tiempos de convergencia también aumentan. Se verifica que EIGRP utiliza una métrica compuesta para encontrar la mejor ruta a un destino. La información de enrutamiento se transmite por un vector que incluye demora, carga y confiabilidad.
- Se evidencia que al configurar una contraseña para VTP, debe configurarse la contraseña en todos los conmutadores en el dominio VTP. La contraseña debe ser la misma contraseña en todos esos conmutadores para este caso usamos la contraseña cisco1213. Esta contraseña de VTP que configura en un valor MD5 que se incluye en todos los paquetes de VTP.

#### **BIBLIOGRAFIA**

- Donohue, D. (05 de 10 de 2017). CISCO Press (Ed). CCNP Quick Reference. Recuperado el 11 de diciembre de 2019, de https://1drv.ms/b/s!AgIGg5JUgUBthFt77ehzL5qp0OKD
- Macfarlane, J. (15 de 07 de 2014). *Network Routing Basics : Understanding IP Routing in Cisco Systems*. Recuperado el 10 de diciembre de 2019, de http://bibliotecavirtual.unad.edu.co:2048/login?url=http://search.ebscohos t.com/login.aspx?direct=true&db=e000xww&AN=158227&lang=es&site= ehost-live
- R Froom, E. F. (28 de 03 de 2015). CISCO Press (Ed). InterVLAN Routing. Implementing Cisco IP Switched Networks (SWITCH) Foundation Learning Guide CCNP SWITCH 300-115. Recuperado el 09 de diciembre de 2019, de https://1drv.ms/b/s!AmIJYei-NT1IInWR0hoMxgBNv1CJ
- Wallace, K. (18 de 07 de 2015). CISCO Press (Ed). CCNP Routing and Switching ROUTE 300-101 Official Cert Guide. Recuperado el 07 de diciembre de 2019, de https://1drv.ms/b/s!AgIGg5JUgUBthFx8WOxig6LPJppl
- yanli. (24 de 09 de 2014). *Cisco*. Recuperado el 11 de diciembre de 2019, de https://www.cisco.com/c/en/us/support/docs/lan-switching/vtp/98154conf-vlan.html
- yanli, s. j. (17 de 08 de 2006). *Cisco*. Recuperado el 10 de diciembre de 2019, de https://www.cisco.com/c/en/us/support/docs/lan-switching/spanningtree-protocol/5234-5.html